## Zoomアプリのインストール方法

## 一般社団法人広島県医師会

Ver.1.0

## ● 下記URLへアクセスしてください。

https://zoom.us/download

| ダウンロードセンター - Zoom ×                                             | +                                                                                                    | - C   | ) ×  |
|-----------------------------------------------------------------|----------------------------------------------------------------------------------------------------|-------|------|
| $\leftarrow$ $\rightarrow$ $\circlearrowright$ $\land$ https:// | zoom.us/download                                                                                                    | Ē 🙎   | )    |
|                                                                 | デモをリクエスト 1.888.799.9666 リ                                                                                                    | リース・  | サポート |
| <b>בפרבעע ססס</b>                                               | ン マ 営業担当へのお問い合わせ ミーティングに参加する ミーティングを開催する マ サインイン サインア                                                                                 | ップは無料 | ল্ব  |
|                                                                 | ダウンロードセンター                                                                                                    |       |      |
|                                                                 | ミーティング用Zoomクライアント<br>最初にZoomミーティングを開始または参加されるときに、ウェブブラウザのクライアント<br>が自動的にダウンロードされます。ここから手動でダウンロードすることもできます。<br>グージョン5.2.0 (42619.0804) |       |      |
|                                                                 | Microsoft Outlook用Zoomプラグイン<br>Outlook用ZoomプラグインをインストールするとMicrosoft Outlookツールバー上にボタン<br>が表示され、1回のクリックでミーティングの開始や日程の設定を実行できるようになりま    | 6     |      |

|                                                                                                    | – 🗆 X                                                      |
|----------------------------------------------------------------------------------------------------|------------------------------------------------------------|
| $\leftrightarrow \rightarrow \circlearrowright \qquad \triangleq \text{ https://zoom.us/download}$ | な た 通 🙎 …                                                  |
|                                                                                                    | <del>デモを</del> リクエスト 1.888.799.9666 リソース <del>▼</del> サポート |
| <b>ZOOM</b> ソリューション ズ 営業担当へのお問い合わせ ミーティングに参加する                                                     | ミーティングを開催する - サインイン サインアップは無料です                            |
| ダウンロードセンター                                                                                         | IT管理者用をダウンロード →                                            |
| ミーティング用Zoomクライアント<br>最初にZoomミーティングを開始または参加されるときに、ウェ                                                | ブブラウザのクライアント                                               |
| が自動的にシワンロード<br>ダウンロード<br>バージョン5.2.0 (42619.0804)                                                   | Syaccocexy.                                                |
| Microsoft Outlook用Zoomプラグィ                                                                         | シー                                                         |
| Outlook用ZoomプラグインをインストールするとMicrosoft Out                                                           | lookツールバー上にボタン                                             |

|                               |                                                                         |                                                                          |                                                    |                | _           |                          |
|-------------------------------|-------------------------------------------------------------------------|--------------------------------------------------------------------------|----------------------------------------------------|----------------|-------------|--------------------------|
| <ul> <li>         ・</li></ul> | //zoom.us/download                                                      |                                                                          |                                                    | ☆              | ☆ ட ட       | <u> </u>                 |
|                               |                                                                         |                                                                          | デモをリ                                               | クエスト 1.888.799 | 2.9666 リソース | <b>- <del>リポ</del>−ト</b> |
| בעע ZOOM                      | ■ン マ 営業担当へのお問い合わせ                                                       | ミーティングに参加する                                                              | ミーティングを開催する 🗸                                      | サインイン          | サインアップは     | 無料です                     |
|                               | ダウンロード                                                                  | センター                                                                     | IT管理者                                              | 用をダウンロード       | -           |                          |
|                               | ミーティング用<br><sup>最初にZoomミーティングを!</sup><br>が自動的にダウンロードされ<br><b>ダウンロード</b> | Zoomクライアン<br>開始または参加されるときに、<br>います。ここから手動でダウンロ<br>バージョン5.2.0 (42619.0804 | ・ <b>ト</b><br>ウェブブラウザのクライアン<br>コードすることもできます。<br>4) | F              |             |                          |
|                               |                                                                         |                                                                          |                                                    |                |             | 0                        |

④ インストール処理が進みます。そのままで問題ありません。

| Zoom Installer |            | × |
|----------------|------------|---|
|                | Installing |   |
|                | 62%        |   |

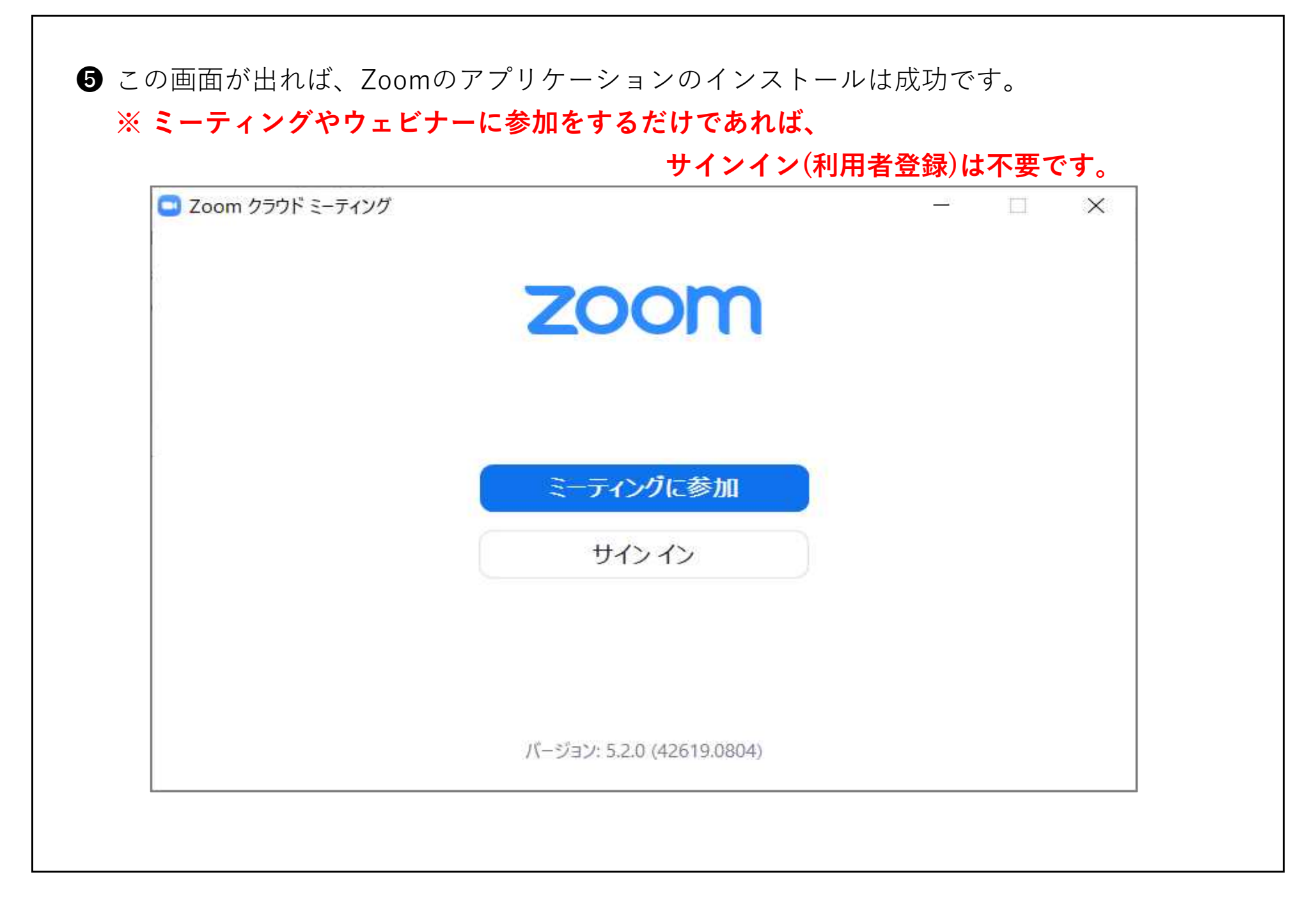